## How to Set SECUEYE IP Cameras in Blue Iris with RTSP Support

SECUEYE can use Real Time Streaming Protocol or RTSP to pull a device's stream. Now that you have installed the Blue Iris software, it is time to connect your SECUEYE cameras to the network.

## **Obtaining the IP Address**

The camera must be set up first using the SECUEYE APP before adding it to any additional software. For more information on how to add your device using the SECUEYE APP, please refer to the Quick Start Guide.

You are sure your camera is connected to the home WiFi network correctly, and you have the correct IP address and port for your camera. This information will be needed by Blue Iris.

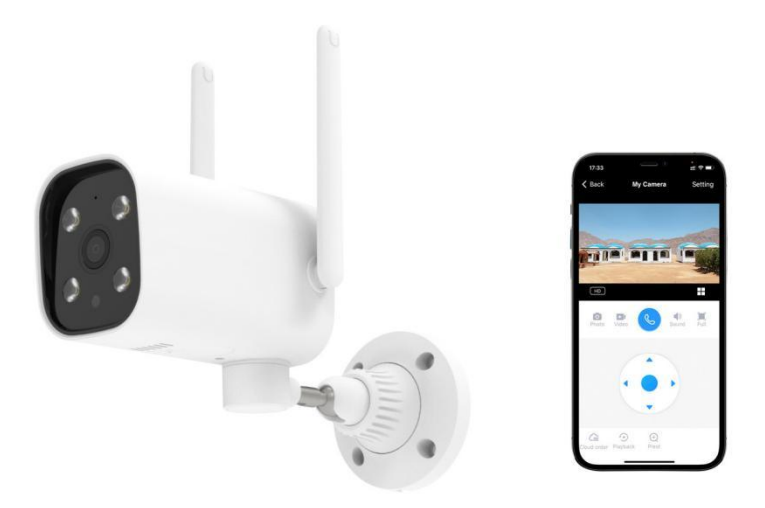

Note: The camera and the computer you are using must be on the same network during setup.

## Adding Your Camera to Blue Iris

Step 1: Open the Blue Iris Software. Right-click on the main interface to display the New camera interface.

Enter a Full name and Short name for the camera. Make sure to also click on the "Enable audio" checkbox to enable audio. Click OK.

| S<br>Type<br>()<br>()<br>() | Full name My Camera 1<br>hort name Cam1 (for URLs and filenames)<br>lames must be unique among all cameras and groups<br>Network IP<br>O USB, Analog, other |
|-----------------------------|----------------------------------------------------------------------------------------------------|
| S<br>Type                   | hort name Cam1 (for URLs and filenames)<br>lames must be unique among all cameras and groups<br>Network IP                                                  |
| Type                        | lames must be unique among all cameras and groups<br>Network IP<br>O USB, Analog, other                                                                     |
| Type<br>()<br>()            | Network IP<br>O USB, Analog, other                                                                                                    |
| (<br>(                      | Network IP USB, Analog, other                                                                                                    |
| (<br>(                      | OUSB, Analog, other                                                                                                    |
| C                           |                                                                                                    |
|                             | Import from exported .reg file                                                                                                    |
| (                           | Copy from another camera                                                                                                    |
|                             | ~                                                                                                    |
|                             |                                                                                                    |
| Options                     |                                                                                                    |
| $\longrightarrow$           | Enable audio                                                                                                    |
| E                           | Enable motion detector                                                                                                    |
| [                           | Direct to disc recording (no re-encoding)                                                                                                    |

Step 2: Open the Network IP camera configuration. Click on the Address drop-down menu and select rtsp://.

| http:// ~                      |                              |                                          | Find/inspect                        |
|--------------------------------|------------------------------|------------------------------------------|-------------------------------------|
| http://<br>https://<br>rtsp:// | admin Password •••••         | search for camera                        |                                     |
| rtmp://<br>rtmps://            | Generic/ONVIF ~              | Media/video/RTSP port                    | 554                                 |
| mmsh://<br>udp://              | *RTSP H.264/H.265/MJPG/MPEG4 | <ul> <li>Discovery/ONVIF port</li> </ul> | 8999                                |
| Video                          |                              | Network options                          |                                     |
| Main stream                    | /                            | Receive buffer (MB)                      | 6.0                                 |
| Params                         |                              | Use RTP/UDP ports:                       | 7000 ‡                              |
| Camera                         | 1                            | Send RTSP keep-alives                    |                                     |
| Sub stream                     | Lineard                      | Use RTSP/stream timecoo                  | de                                  |
| (+params)                      |                              | Skip initial HTTP DNS and                | d rea <mark>ch</mark> ability tests |
|                                |                              | Decoder compatibility m                  | ode                                 |
| Audio                          |                              | Get ONVIF trigger events                 |                                     |
| Path                           |                              | Media profile: Pro                       | ofile_1                             |
| Format                         | 16-bit PCM                   | ~                                        |                                     |

Then input the RTSP information: ip/live1, for example, 192.168.1.173/live1. The Blue Iris will get user name and password of camera automatically. Click OK.

| rtsp:// ~   | 192.168.1.173/live1  |             |  |              |                                    | Find/i                 | nspect       |  |  |
|-------------|----------------------|-------------|--|--------------|------------------------------------|------------------------|--------------|--|--|
| User        | admin Password ••••• |             |  | •            | Blank address to search for camera |                        |              |  |  |
| Make        | Generic/ONVIF        | ~           |  | Media/       | video/RTSP port                    | 554                    | •            |  |  |
| Model       | *RTSP H.264/H.265    | /MJPG/MPEG4 |  | U Disco      | very/ONVIF port                    | 8999                   | •            |  |  |
| Video       |                      |             |  | Network op   | tions                              |                        |              |  |  |
| Main stream | 1                    |             |  | Rec          | e <mark>ive buffer (M</mark> B)    | 6.0                    | *            |  |  |
| Params      |                      |             |  | Use RTP/     | UDP ports:                         | 7000                   | Å            |  |  |
| Camera      | 1 🛟                  |             |  | Send RT      | Send RTSP keep-alives              |                        |              |  |  |
| Sub stream  | - Entering           |             |  | Use RTS      | P/stream timecoo                   | le                     |              |  |  |
| (+params)   |                      |             |  | 🗆 Skip initi | al HTTP DNS and                    | d <mark>reach</mark> a | bility tests |  |  |
|             |                      |             |  | Decoder      | compatibility m                    | ode                    |              |  |  |
| Audio       |                      |             |  | Get ONV      | IF trigger events                  |                        |              |  |  |
| Path        |                      |             |  | N            | ledia profile: Pro                 | ofile_1                |              |  |  |
| Format      | 16-bit PCM           |             |  |              |                                    |                        |              |  |  |

Step 3: Review the video setting and click OK.

| webcas           | st            | Schedule                      | e PTZ/             | Control     | Wat    | tchdog  |
|------------------|---------------|-------------------------------|--------------------|-------------|--------|---------|
| General          | Video         | Audio                         | Trigger            | Record      | Alerts | Post    |
| Device typ       | pe            |                               |                    |             |        |         |
| O Screen capture |               | DirectDraw Blits              | ~ Pri              | mary        | ~      |         |
| O USB, Fir       | rewire, or An | alog                          |                    |             |        | ~       |
|                  |               | Input                         | -                  |             | ~ Adva | nced    |
| Networ           | k IP          |                               | rtsp://192.168.1.1 | 173         | Confi  | gure    |
|                  | ast from clie | ent app                       |                    |             | -      | 100     |
|                  |               |                               |                    |             |        |         |
| Image for        | mat           |                               | -                  |             |        | -       |
| Size: ?          |               | <ul> <li>Max. rate</li> </ul> | e: 1000000         | [10.00 fps] | $\sim$ |         |
|                  | rphic (force  | size)                         | Delay (msec        | :): 0       | •      |         |
| □ Flip left      | t/right       |                               | Rotate             | e: No       | ~      |         |
| Area of          | interest (AC  | DI) Edit                      | De-interlace       | e: None     | ~      |         |
| Enable Enable    | overlays      | Edit                          | 36                 | 0: No       | ~      |         |
|                  | 1             | Hardware a                    | accelerated decode | e: Default  | ~      |         |
| Limit de         | ecoding unle  | ess require                   | d GPU              | U: any      | ~ 🗆 A  | lso BVR |
|                  |               |                               |                    |             |        |         |

The ip camera has now been added and visible in Blue Iris software.

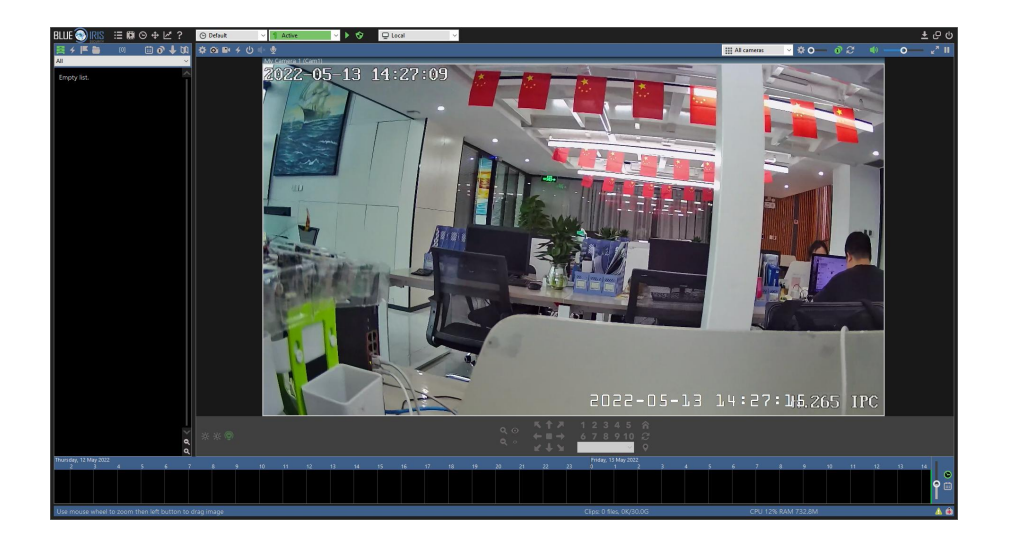